Importáld az adatok.txt szövegfájl (Közép-európai Windows kódolás) adatait egy általad létrehozott egészség nevű adatbázisba. Az importált táblához adj ID néven egy számláló típusú egyedi kulcsot. A tábla mezői közül a név szöveg típusú és 20 hosszú legyen, míg a magasság és a testtömeg egész típusú szám. A tábla neve HealthData legen. A tábla diákok adatait tartalmazza.

| Mező neve      | Mező típusa | Hossza          |
|----------------|-------------|-----------------|
| ID             | Szám        | Egész (Integer) |
| Dátum          | Datum       |                 |
| Bevitt_kalória | Szám        | Egész (Integer) |
| Fogyásg        | Szám        | Egész (Integer) |

2. Hozz létre új adattáblát az alábbi négy mezővel, illetve tulajdonsággal!

- 3. A tábla az egyes diákok adott napi kalóriabevitelét tartalmazza, valamint azt, hogy hány grammot fogytak vagy híztak az adott napon. Előbbit negatív, utóbbit pozitív értékkel megadva. Mentsd el ezt a táblát Dieta néven.
- 4. Biztsítsd azt, hogy a HealthData táblában ne lehessen testmagasságként 100 cm-nél kisebb és 250 cm-nél nagyobb adatokat bevinni és minden mezőt kötelező legyen kitölteni.
- 5. A Dieta tábla legyen indexelt dátum szerint és az ID mező legyen a kulcsa.
- 6. Rögzítsd az alábbi rekordokat a Dieta táblába

| ID | Dátum       | Bevitt_kalória | Fogyás |
|----|-------------|----------------|--------|
| 3  | 2017.11.01. | 3500           | 10     |
| 1  | 2017.10.21. | 4000           | 250    |
| 1  | 2017.10.22. | 1200           | -400   |
| 3  | 2017.11.01. | 1000           | -700   |
| 2  | 2017.11.02. | 2150           | -50    |
| 3  | 2017.11.03. | 3210           | -10    |
| 3  | 2017.11.05. | 1920           | -150   |

- 7. A HealthData tábla ID és a Dieta tábla ID mezőjének segítségével kapcsold össze a két adattáblát! A kapcsolat egy-a-többhöz típusú legyen!
- 8. Oldd meg, hogy a Dieta táblába ne kerülhessen be olyan ID, amely hiányzik a HealthData táblából!
- 9. Jelenítsd meg az adatbázisban lévő kapcsolatokat, majd végezd el azt a beállítást, amely után lehetségessé válik a törlés a HealthData táblából úgy, hogy az összes hozzátartozó rekord is törlődik a Dieta táblából!
- 10. Rendezd a HealthData tábla rekordjait magasság szerint csökkenő rendbe, majd keresd meg Zsobó-t és módosítsd a magasságát és a tömegét is 10-zel többre!
- 11. Oldd meg, hogy a Health Dta táblában, csak a 165 cm-nél magasabb és 70 kg-nál nagyobb súlyúak látszanak. Zárd be, illetve mentsd el a táblát!
- 12. A Dieta táblába növeld meg az alapértelmezettnél nagyobbra minden oszlop szélességét, majd cseréld meg a dátum és a bevitt kalória oszlopainak sorrendjét!
- 13. Szűrj a 3-as ID-val rendelkező rekordokra!
- 14. Nyomtasd ki a szűrt rekordokat!
- 15. Egészítsd ki a táblát egy megjegyzés 200 hosszú szöveg típusú mezővel. Mentsd el a táblát és zárd be az egészség adatbázist!